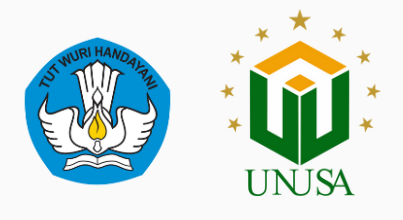

### ALUR PENGAJUAN P2MW

# PROGRAM PEMBINAAN MAHASISWA WIRAUSAHA

Direktorat Akademik dan Kemahasiswaan

Universitas Nahdlatul Ulama Surabaya

## 2023/2024

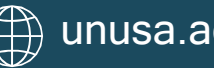

### Daftar Isi

| Daftar Isi                                     | .2 |
|------------------------------------------------|----|
| Alur Pengajuan P2MW                            | 3  |
| Pendaftaran Akun                               | 3  |
| Login Akun P2MW                                | 4  |
| Isi Kelengkapan Ajuan Usaha pada Laman Akamawa | 4  |
| Isi Kelengkapan Ajuan Usaha pada Laman P2MW    | 5  |
| Informasi Selengkapnya                         | 5  |
|                                                |    |

#### ALUR PENGAJUAN P2MW

| Daftar Akun Mahasiswa                               |  |  |  |
|-----------------------------------------------------|--|--|--|
|                                                     |  |  |  |
|                                                     |  |  |  |
| NIM                                                 |  |  |  |
| + Isi universitas dan program studi terlebih dahulu |  |  |  |
| No. Telepon                                         |  |  |  |
| +62 Masukkan No. Telepon                            |  |  |  |
| Provinsi Tempat Lahir                               |  |  |  |
| Piilih Provinsi Tempat Lahir                        |  |  |  |
| Kota Tempat Lahir                                   |  |  |  |
| Pilih Provinsi terlebih dahulu                      |  |  |  |
| Kata Sandi                                          |  |  |  |
| Kata Sandi Konfirmasi Kata Sandi                    |  |  |  |
|                                                     |  |  |  |

Gambar 1 Tampilan awal pendaftaran akun

#### 1. Pendaftaran Akun

- Mahasiswa melakukan pendaftaran akun di laman.
  https://kesejahteraan.kemdikbud.go.id/auth/student/register
- Mahasiswa mengisi data Universitas dengan isian "Universitas Nahdlatul Ulama Surabaya"
- Mahasiswa mengisi data Program Studi masing-masing.
- Isi email yang masih aktif digunakan (utamakan menggunakan email kampus dan aktif).
- Ketika mahasiswa menginputkan NIM maka akan terinput otomatis Nama Lengkap mahasiswa.
- Isi No. Telepon
- Isi kata sandi dan ulangi lagi pada "Konfirmasi Kata Sandi"
- Klik Daftar setelah selesai (Pastikan mengingat email dan sandi yang diinputkan karena sebagai akses masuk)

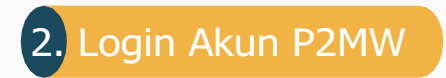

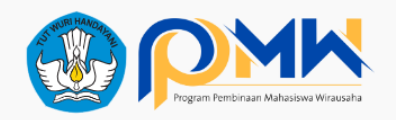

| Masuk Sebagai Mahasiswa |                 |  |
|-------------------------|-----------------|--|
| Email                   |                 |  |
| Masukkan Email          |                 |  |
| Password *              |                 |  |
| Masukkan Password       | Ø               |  |
| Ingat saya              | Lupa Password ? |  |
| Masuk                   |                 |  |
| Masuk sebagai A         | Admin PT        |  |
| Belum punya aki         | un? Daftar      |  |
|                         |                 |  |

Gambar 2 Tampilan Login P2MW

Login ke laman

#### https://kesejahteraan.kemdikbud.go.id/auth/student/login

- Isi alamat email dan sandi yang telah didaftarkan untuk mengecek apakah akun **sudah terdaftar atau masih bermasalah**.
- Klik "Masuk"
- Jika sudah berhasil login Update Identitas sesuai isian pada Profil Mahasiswa

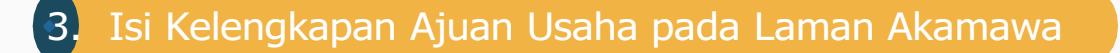

 Mahasiswa mengisi isian kelengkapan ajuan usaha di laman https://unusa.id/AjuanP2MWUnusa2024, sebagai syarat proses ajuan akun diterima oleh akamawa.

#### 4. Isi Kelengkapan Ajuan Usaha pada Laman P2MW

 Jika akun sudah di setujui oleh akamawa, maka mahasiswa dapat mengisi kelengkapan ajuan usulan usaha di laman https://kesejahteraan.kemdikbud.go.id/auth/student/login , pada menu "KELOLA PENGAJUAN"

#### 5. Informasi Selengkapnya

- Petunjuk Teknis P2MW dapat diunduh di laman https://unusa.id/Juknis-P2MW-2024
- Proposal yang masuk akan diseleksi oleh tim reviewer Universitas. Kategori usaha yang diusulkan ke Direktorat Belmawa sebagai berikut :
  - Maksimal 3 kelompok usaha per kategori untuk kategori makanan dan minuman; budidaya; industry kreatif, seni dan budaya; jasa, pariwisata dan perdagangan; manufaktur dan teknologi terapan; dan
  - 2. Maksimal 5 kelompok usaha untuk kategori Bisnis Digital.